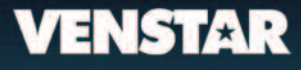

#### THERMOSTAT NUMÉRIQUE À HAUTE RÉSOLUTION

#### THERMOSTAT RÉSIDENTIEL TS800

# ColorTouch

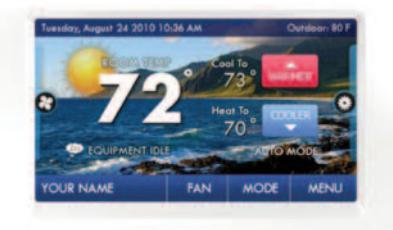

ÉCRAN TACTILE QUADRICHROME

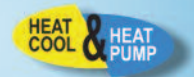

MANUEL DE L'UTILISATEUR ET INSTRUCTIONS D'INSTALLATION

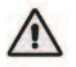

## ATTENTION

Suivez les Instructions d'installation avant de commencer. Réglez le mode du thermostat à « OFF » avant de changer les réglages pour installer ou restaurer les paramètres réglés par défaut en usine.

This device complies with Part 15 of the FCC Rules. Operation is subject to the following two conditions: (1) this device may not cause harmful interference, and (2) this device must accept any interference received, including interference that may cause undesired operation.

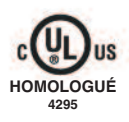

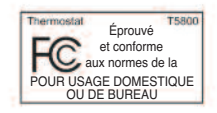

age

Changement de température : idem Zone Morte.

**Différentiel** : Différence de température forcée entre le Point de consigne chaud et le Point de consigne froid.

Icône : Mot ou symbole qui apparait sur l'écran du thermostat.

**Mode** : État de fonctionnement en cours du thermostat (c'est-à-dire Off, Heat, Cool, Auto, Program On).

**Permutation automatique** : Mode par lequel le thermostat démarre le chauffage ou la climatisation en fonction de la demande de température dans la pièce.

**Point de consigne chaud** : Température la plus froide que la pièce doit atteindre avant que le chauffage démarre (quelle que soit la zone morte).

**Point de consigne froid** : Température la plus chaude que la pièce doit atteindre avant que la climatisation démarre (quelle que soit la zone morte).

**Programmation de l'heure** : Programme qui permet au thermostat de régler automatiquement le Point de consigne chaud et le Point de consigne froid en fonction de l'heure de la journée. Idem Horaire.

Thermostat non-programmable : Thermostat qui ne peut pas exécuter la Programmation de l'heure.

Thermostat programmable : Thermostat qui peut exécuter la Programmation de l'heure.

Zone morte : Nombre de degrés permis au-delà du point de consigne, avant que le chauffage ou la climatisation ne démarre.

#### Page ii

## Tables des matières

#### Connaissez votre thermostat

- 1 Écran d'accueil
- 2 Écran du menu
- 3 Entretien et utilisation de votre thermostat

#### Démarrage rapide

- 3 Choisissez votre température et votre mode
- 3 Utilisation du bouton du ventilateur
- 5 Réglage de l'heure
- 6 Réglage de la date
- 6 Réglage de l'heure normale

#### Boutons du menu principal

- 7 Horaire
- 8 Activation/désactivation de l'horaire
- 8 Affichage de l'horaire
- 8 Modification de l'horaire
- 10 Ventilateur intelligent
- 11 Activation/désactivation du ventilateur intelligent
- 11 Temps de fonctionnement minimal du ventilateur intelligent
- 11 Temps de démarrage et d'arrêt
- 11 Jours permettant l'utilisation du ventilateur intelligent
- 12 Économiseur d'écran
- 13 ctivation/désactivation de l'économiseur d'écran
- 13 Réglage de l'économiseur d'écran
- 13 Affichage de l'économiseur d'écran
- 14 Alertes
- 15 Affichage des alertes courantes
- 15 Réinitialisation des alertes
- 15 Réglage et modification des alertes
- 15 Renseignement sur le service (Qui appeler pour le service)

## Page iii

## Tables des matières

| 16 | Affichage                                                     |
|----|---------------------------------------------------------------|
| 17 | Luminance active                                              |
| 17 | Luminance au repos                                            |
| 17 | Gradateur de nuit                                             |
| 18 | Maintenance                                                   |
| 19 | Préférences                                                   |
| 20 | Thèmes de l'interface utilisateur                             |
| 20 | Papier peint personnalisé                                     |
| 20 | Indicateur de chauffage/climatisation                         |
| 20 | Arrière-plan activé/désactivé                                 |
| 20 | Options sonores                                               |
| 21 | Vacance                                                       |
| 22 | Mode Vacance active/desactive                                 |
| 22 | Horaire                                                       |
| 23 | Modes et points de consigne                                   |
| 24 | <u>Securite</u>                                               |
| 25 | Auto-verrouillage de l'ecran                                  |
| 25 | Limites des points de consigne                                |
| 25 | Restrictions de mode                                          |
| 26 | <u>Renseignements</u>                                         |
| 27 | Qui appeier pour le service                                   |
| 27 | Affichage des graphiques des temps d'utilisation              |
| 28 | <u>Reglages</u>                                               |
| 31 | Nom du inermostat                                             |
| 31 | Nodes disponibles                                             |
| 31 | Carle-memoire Security Digital (SD) – importation/exportation |
| 21 | <u>neglage general</u><br>Dográg (Egbronhoit ou Coloius)      |
| 20 |                                                               |
| 32 | Langue<br>Récupération intelligente (activée/désactivée)      |
| 32 | Thermostat simple (activé/désactivé)                          |
| 32 | Réglages de l'installation                                    |
| 33 | Étages de chauffage et de climatisation                       |
| 33 | Étages de chauffage et de climatisation                       |
| 33 | Étages du compresseur                                         |
| 33 | Étages du compresseul                                         |
|    | Page iv                                                       |

Page iv

## Tables des matières

|          | Díalana de Bratellation (acita)                           |
|----------|-----------------------------------------------------------|
| ~~       | <u>Reglages de l'Installation (suite)</u>                 |
| 33       | Minuteries et zones mortes                                |
| 35       | Climatisation par source naturelle                        |
| 36       | Reglage de thermopompe                                    |
| 36       | verrouillage de thermopompe – active/desactive            |
| 36       | Temperature exterieure de verrouillage de thermopompe     |
| 36       | verrouillage du chauffage auxiliaire – active/desactive   |
| 36       | Temperature de verrouillage de thermopompe                |
| 30       | <u>Reglages de la bienergie</u>                           |
| 30       | Bienergie activee/desactivee                              |
| 30       | Permutation avec temperature exteneure activee/desactivee |
| 30<br>27 | Reglage du point d'equilibre                              |
| 31<br>27 | Étalannaga das sentaurs                                   |
| 37       | Sortion d'associe                                         |
| 38       | Bonseignements sur le concessionnaire                     |
| 38       | Réinitialisation aux réglages par défaut en usine         |
| 38       | Mise à niveau du micrologiciel                            |
| 39       | Chauffage d'urgence                                       |
| 40       | Assistant ColorTouch                                      |
| 40       | Installation du logiciel de l'Assistant ColorTouch        |
| 41       | Chargement des photos                                     |
| 42       | Instructions d'installation                               |
| 42       | Dépose et remplacement de l'ancien thermostat             |
| 43       | Connexions du câblage                                     |
| 44       | Plaque arrière du thermostat ColorTouch                   |
| 45       | Explication des commutateurs DIP                          |
| 46       | Schémas type de câblage                                   |
| 49       | Dépannage                                                 |
| 50       | Index                                                     |
| 56       | Garantie                                                  |

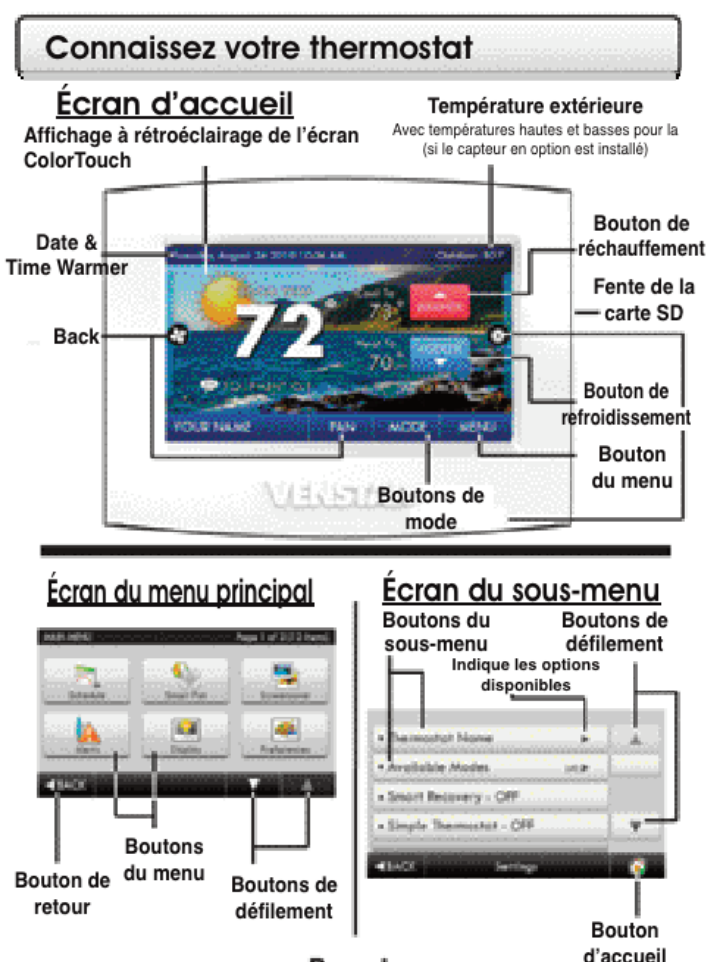

Page |

## Entretien et utilisation de votre thermostat

Il ne faut jamais utiliser de crayons, de stylos ou d'objets pointus sur votre thermostat ColorTouch®, car ils peuvent endommager votre écran tactile. Utilisez uniquement le bout de vos doigts pour appuyer sur les boutons de l'écran tactile.

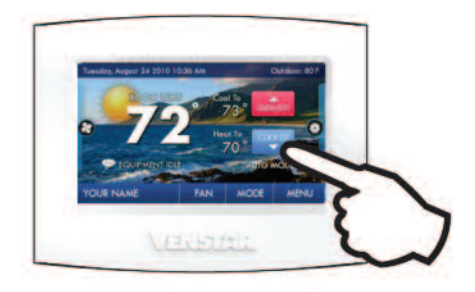

Utilisez un chiffon doux et humide pour nettoyer l'écran.

N'UTILISEZ PAS DE NETTOYANT ABRASIF OU DES NETTOYANTS QUI CONTIENNENT DES SOLVANTS. NE VAPORISEZ RIEN DIRECTEMENT SUR LE THERMOSTAT.

#### Démarrage rapide Températures, modes et ventilateur

## Choisissez votre température et votre mode

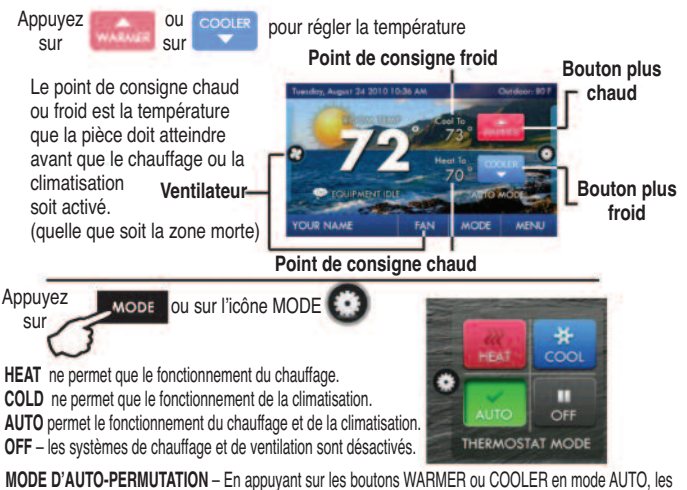

deux points de consigne chaud et froid sont réglés simultanément. Pour régler les points de consigne chaud et froid séparément, choisissez le mode HEAT pour régler le point de consigne chaud, et le mode COOL pour régler le point de consigne froid, puis revenez au mode AUTO.

MODE CHAUD OU FROID - En appuvant sur les boutons WARMER ou COOLER en mode HEAT ou COLD, les points de consigne chaud ou froid seulement sont réglés.

## Utilisation du bouton du ventilateur

MODE

Appuyez 5112

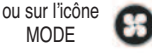

FAN ON fait fonctionner le ventilateur en continu, même en mode OFF. FAN AUTO fait fonctionner le ventilateur seulement sur demande de chauffage ou de climatisation.

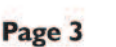

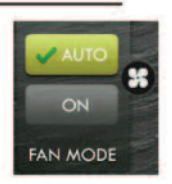

## Démarrage rapide Réglage de l'heure et de la date

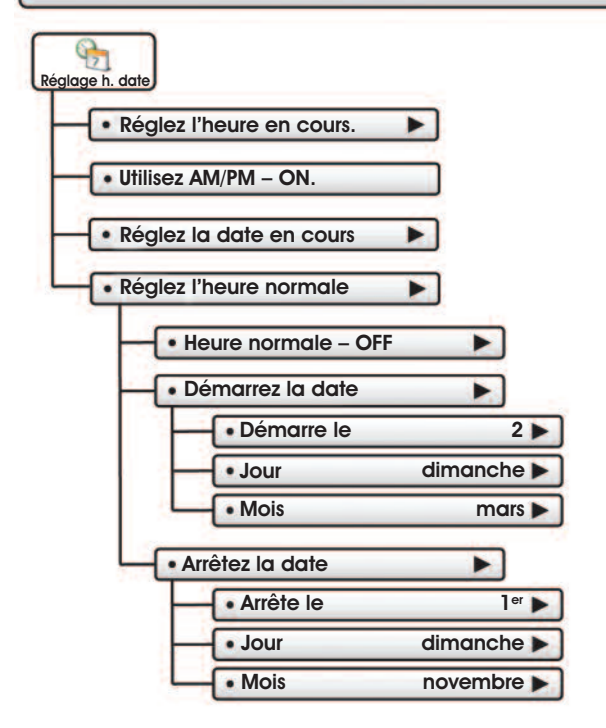

## Démarrage rapide Réglage de l'heure et de la date

## Choisissez votre température et votre mode

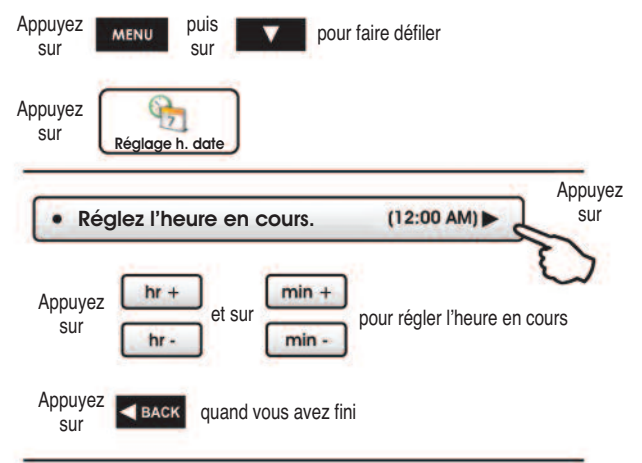

#### Choisissez

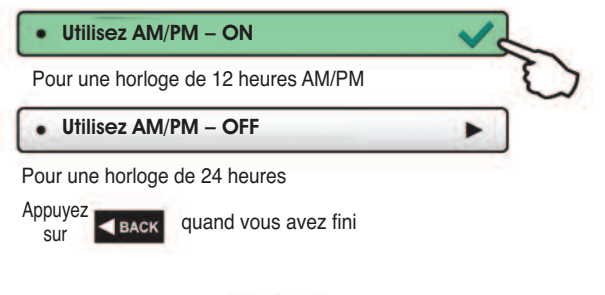

## Démarrage rapide Réglage de l'heure et de la date

## Réglage de la date

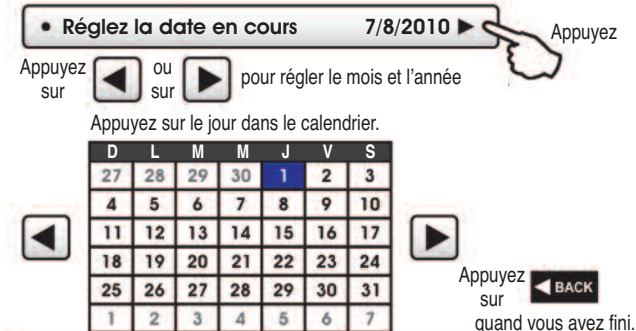

Réglage de l'heure normale

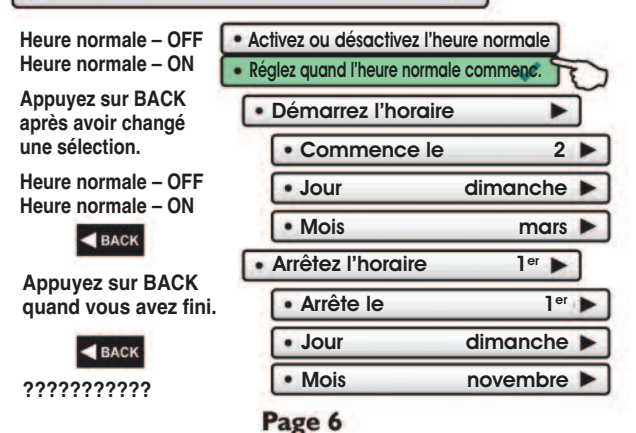

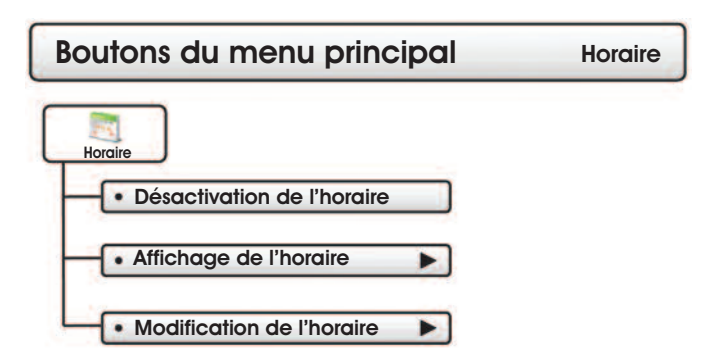

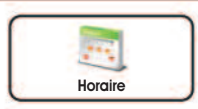

Ce thermostat est doté de quatre périodes programmables par journée de 24 heures : Matin, Jour, Soir et Nuit. L'heure de démarrage de chaque période est réglable. L'heure d'arrêt de chaque période est l'heure du début de la période suivante.

Appuyez pour activer ou désactiver l'horaire

- Horaire de la période OFF
- Horaire de la période ON

#### Affichage de l'horaire

Appuyez sur un jour de la semaine pour afficher ses réglages. Cela peut être répété pour chaque jour.

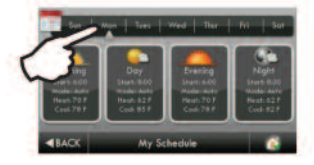

#### Modification de l'horaire

Appuyez et sélectionnez le ou les jours à programmer.

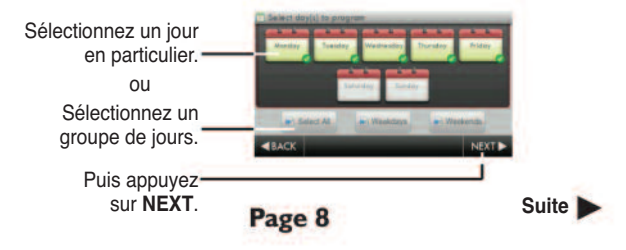

(suite)

#### Modification de l'horaire

Appuyez et sélectionnez une période (Matin, Jour, Soir, Nuit) à modifier.

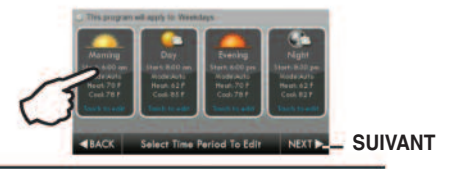

Appuyez et sélectionnez le ou les jours à programmer.Réglez le mode, l'heure de démarrage et les points de consigne chaud et froid aux chiffres voulus. La période peut également être activée ou désactivée. Décochez la case **Enabled** pour les

périodes que vous ne voulez pas utiliser.

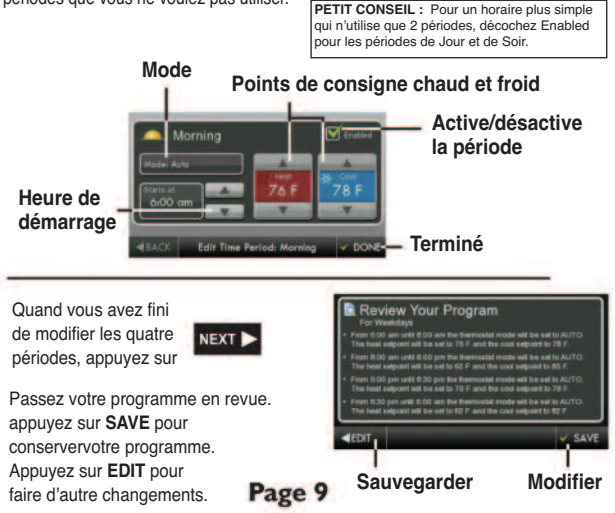

## Boutons du menu principal Ventilateur intelligent

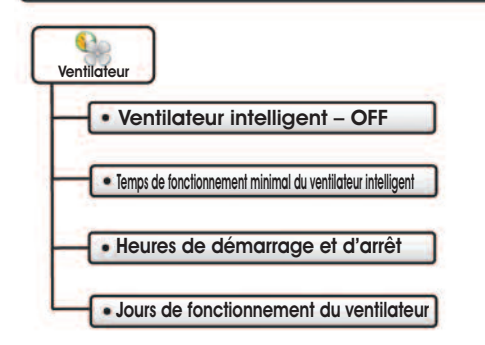

## Boutons du menu principal Ventilateur intelligent

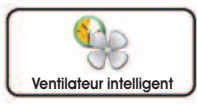

Le ventilateur peut être programmé pour se mettre en marche pendant une période particulière de la journée.

Appuyez pour activer ou désactiver l'horaire du ventilateur

- Ventilateur intelligent OFF
- Ventilateur intelligent ON

Temps de fonctionnement minimal du ventilateur intelligent 0 m. 🕨

Réglez le nombre minimal de minutes de fonctionnement du ventilateur à partir du début de chaque heure. Réglez le temps de fonctionnement à 60 minutes en continu, de l'heure de démarrage à l'heure d'arrêt (5 à 60 minutes).

#### 🔹 Heures de démarrage et d'arrêt 🛛 7:00 AM à 9:00 PM 🕨

Réglez quand l'horaire du ventilateur intelligent doit démarrer et s'arrêter. Par exemple, vous pourriez ne pas vouloir qu'il fonctionne pendant vos heures de sommeil.

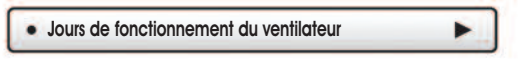

Choisissez quels jours de la semaine le ventilateur doit fonctionner.

## Boutons du menu principal Économiseur d'écran

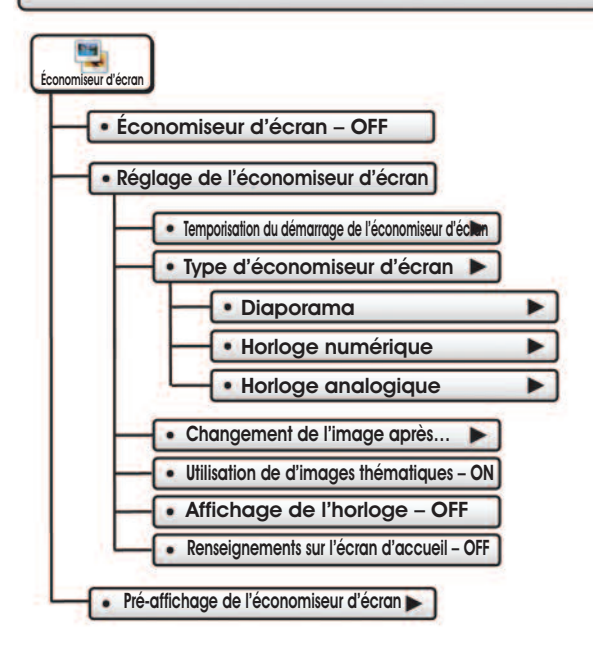

## Boutons du menu principal Économiseur d'écran

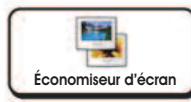

L'économiseur d'écran vous permet de créer des diaporamas spécialisés.

Économiseur d'écran – OFF

Économiseur d'écran – ON

🛚 Réglage de l'économiseur d'écran 🕨

Temporisation du démarrage de l'économiseur d'écran

Temps qu'il faut après avoir appuyé sur un bouton pour que l'économiseur d'écran apparaisse. 1, 3, 5 ou 30 minutes

Type d'économiseur d'écran (diaporama)

Diaporama

Horloge numérique

Horloge analogique

Changement de l'image après...

15 ou 30 secondes - 1, 5 ou 10 minutes

Affichage de l'horloge – OFF

Indique l'heure et la date toutes les 5 photos. OFF ou ON.

Renseignements sur l'écran d'accueil DOF

Indique le mode, les points de consigne et la température toutes les 10 photos - OFF ou ON.

#### Pré-affichage de l'économiseur d'écran

Appuyez sur ce bouton pour afficher le fonctionnement de votre économiseur d'écran avant de revenir à l'écran d'accueil.

Après le pré-affichage, appuyez n'importe où sur l'écran pour revenir au sous-menu.

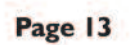

Alertes

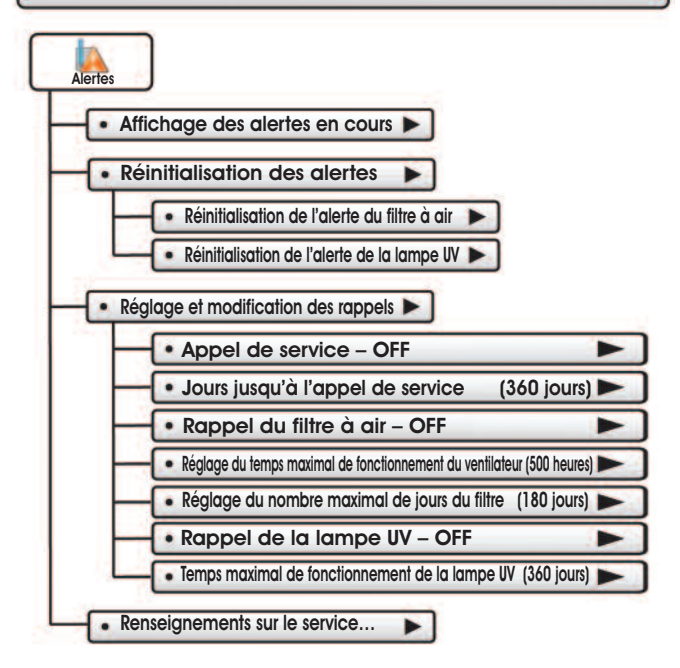

Boutons du menu

Les alertes vous avisent quand votre système nécessite du service.

#### Affichage des alertes en cours

Affichez et réinitialisez les alertes en cours ici.

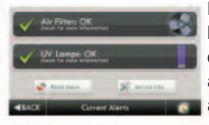

Les alertes apparaîssent sur la barre inférieure de l'écran d'accueil. Appuyez pour afficher et réinitialiser les alertes en cours.

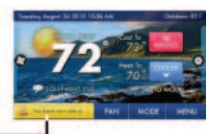

#### Réinitialisation des alertes

Effacez et réinitialisez les alertes de service en cours.

#### Réglage et modification des rappels

Réglez les temps de fonctionnement des alertes de service et tournez les rappels à ON ou à OFF.

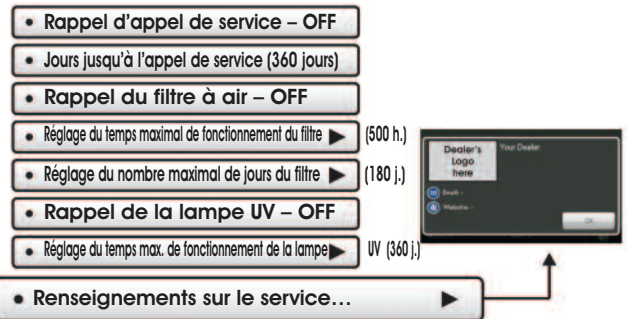

Affichez les renseignements de contact (personne-ressource) de votre fournisseur de service. Page 15

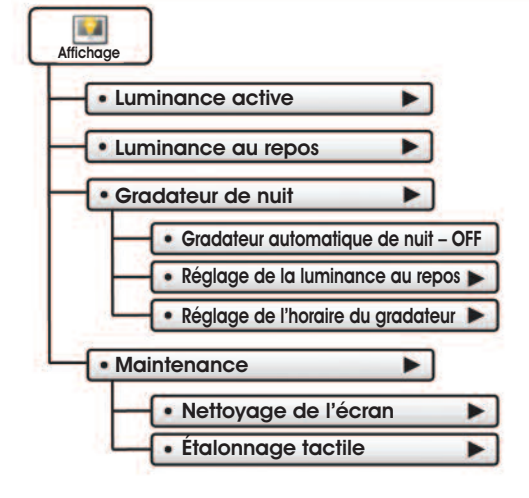

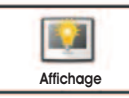

Vous pouvez régler les options de luminance de l'affichage dans ce menu.

#### Luminance active

Vous pouvez régler la luminance de l'éclairage en contre-jour pendant que le thermostat fonctionne. L'affichage est actif pendant 3 minutes après le dernier contact tactile, puis il passe au repos.

#### Luminance au repos

Vous pouvez régler la luminance de l'éclairage en contre-jour pendant que le thermostat est au repos.

#### Gradateur de nuit

Vous pouvez réduire la luminance de l'écran ColorTouch la nuit.

#### Gradateur de nuit automatique – OFF

L'affichage peut être réglé pour réduire sa luminance la nuit.

La gradation de l'affichage peut prolonger la durée de l'éclairage en contre-jour.

• Réglage de la luminance au repos (20 %)

Réglez la luminance de l'écran pour la gradation de nuit. Quand le gradateur de nuit est activé (ON), l'affichage passe au repos 8 secondes après le dernier contact tactile.

#### Réglage de l'horaire du gradateur

Réglez l'horaire du gradateur de nuit.

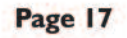

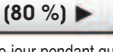

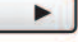

Affichage

#### Maintenance

La maintenance vous permet de nettoyer et d'étalonner l'écran ColorTouch.

| • | Nettoyage | de | l'écran |  |
|---|-----------|----|---------|--|
|---|-----------|----|---------|--|

Le mode nettoyage de l'écran désactive la fonction de contact tactile pendant 15 secondes, afin que l'écran puisse être nettoyé sans altérer un réglage quelconque.

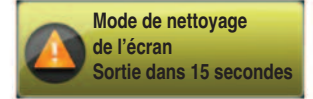

Utilisez un chiffon doux sans solvant ni nettoyant abrasif.

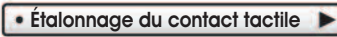

Il n'est normalement pas nécessaire d'étalonner l'écran tactile ColorTouch.

Touchez le centre des cibles quand elles apparaissent à l'écran.

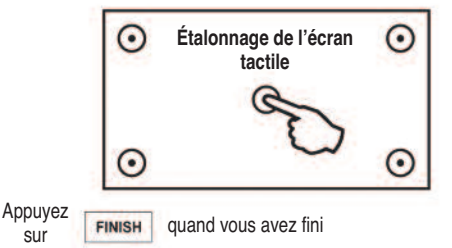

Quand l'étalonnage est terminé, le thermostat redémarre automatiquement et revient à l'écran d'accueil.

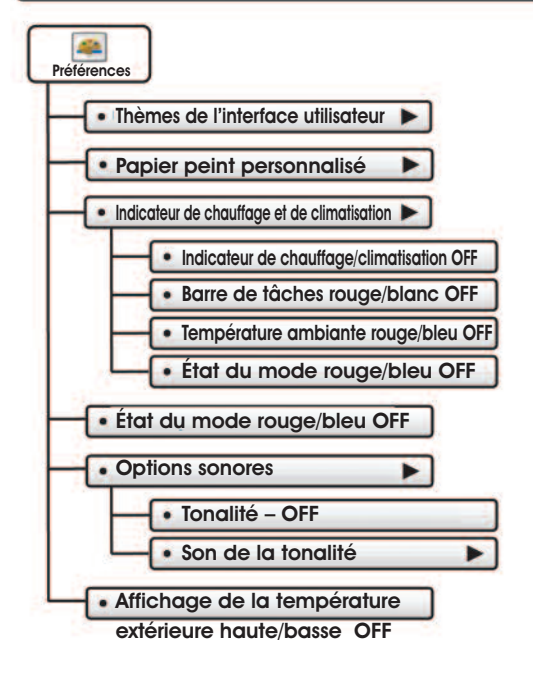

Préférences

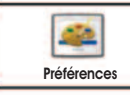

Vous pouvez régler le type d'arrière-plan qui apparait sur l'écran d'accueil du thermostat.

#### Thèmes de l'interface utilisateur (océan) 🕨

Ce thermostat est muni de plusieurs thèmes d'arrière-plan de haute qualité au choix. NOTA : à 19 h, l'arrière-plan passe à un thème crépusculaire, et la lune remplace le soleil. À 7 h, il revient à un thème diurne.

#### Papier-peint personnalisé

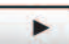

Vous pouvez choisir votre propre image de fond en sélectionnant une photo que vous avez téléchargée à partir d'une carte-mémoire SD.

#### Indicateur de chauffage et de climatisation

Vous pouvez choisir un indicateur amélioré de l'état en cours de l'équipement de CVC. Indicateur chauffage/climatisation – ON/OFF Barre de tâches rouge/blanc – ON/OFF Température ambiante rouge/bleu – ON/OFF État du mode rouge/bleu – ON/OFF

#### Arrière-plan – OFF

L'arrière-plan rend les chiffres et les lettres plus faciles à lire, et peut être nécessaire su certaines images de fond.

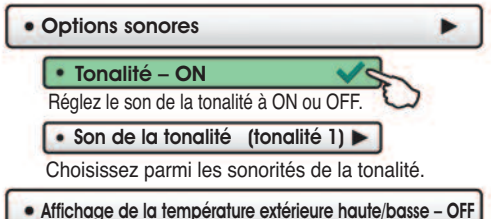

Choisissez d'afficher ou de masquer la température extérieure de la journée sur l'écran d'accueil. **Page 20** 

Vacance

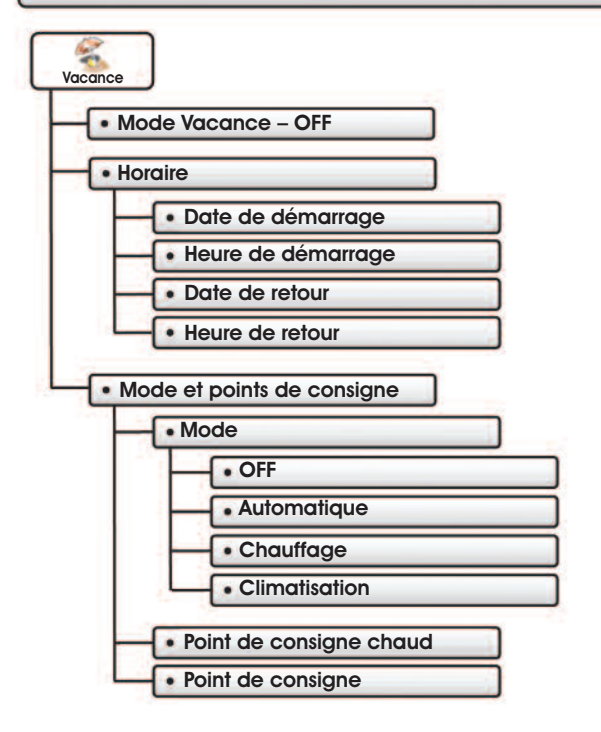

Vacance

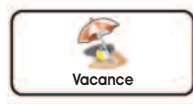

Le mode Vacance peut utiliser des réglages temporaires économiseurs d'énergie sans changer le programme régulier.

#### Mode Vacance - OFF

Le mode Vacance doit être réglé à OFF pour changer les réglages de l'horaire, du mode et des points de consigne.

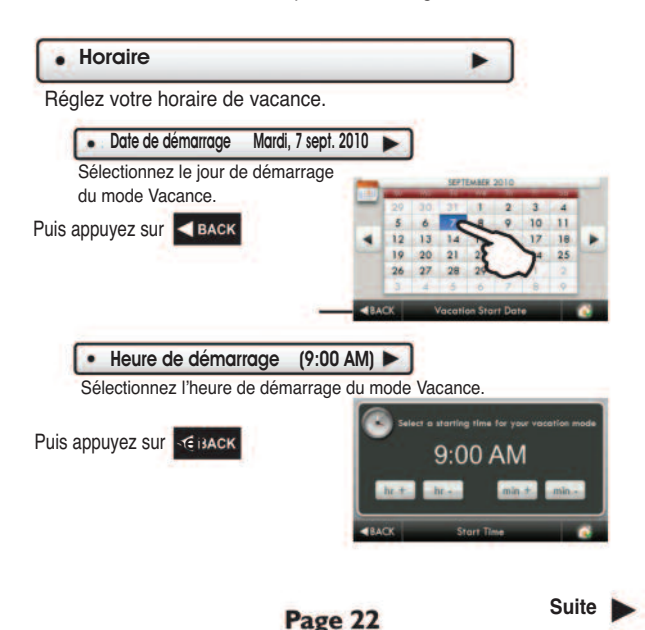

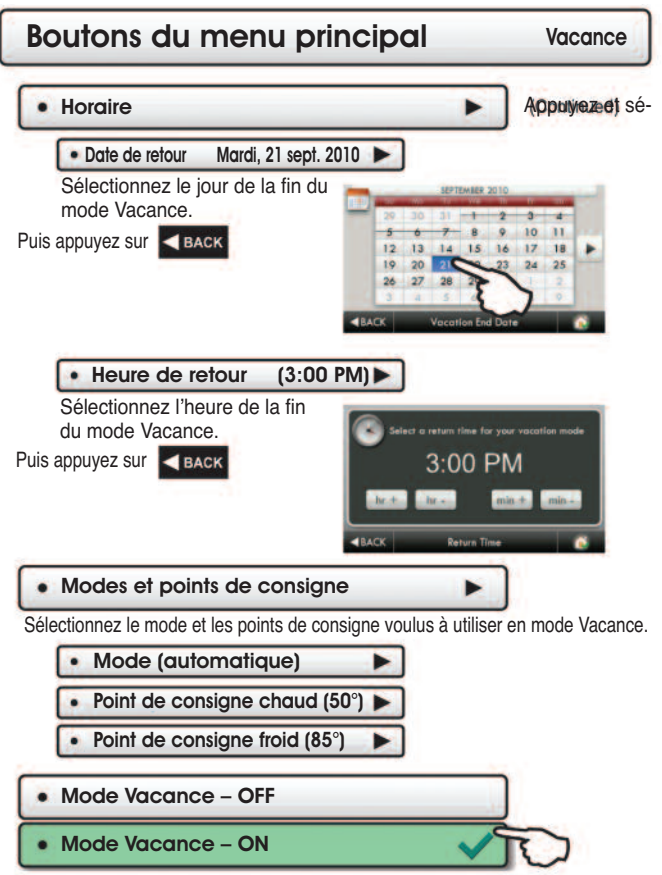

Placez le mode Vacance à ON. L'horaire de la période doit être à ON pour utiliser le mode Vacance. (Voir Horaire dans le menu principal).

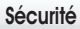

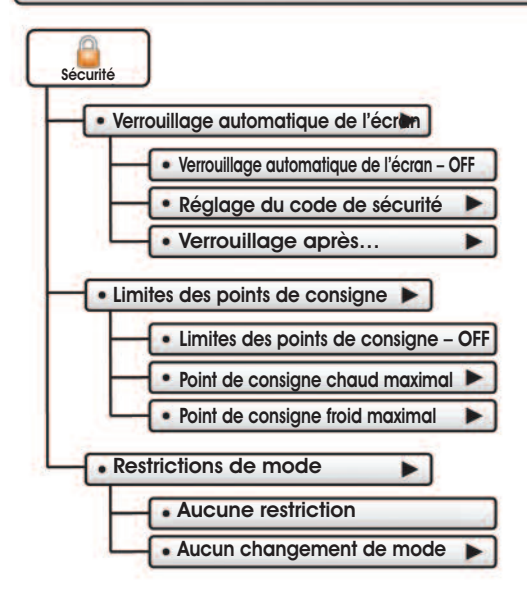

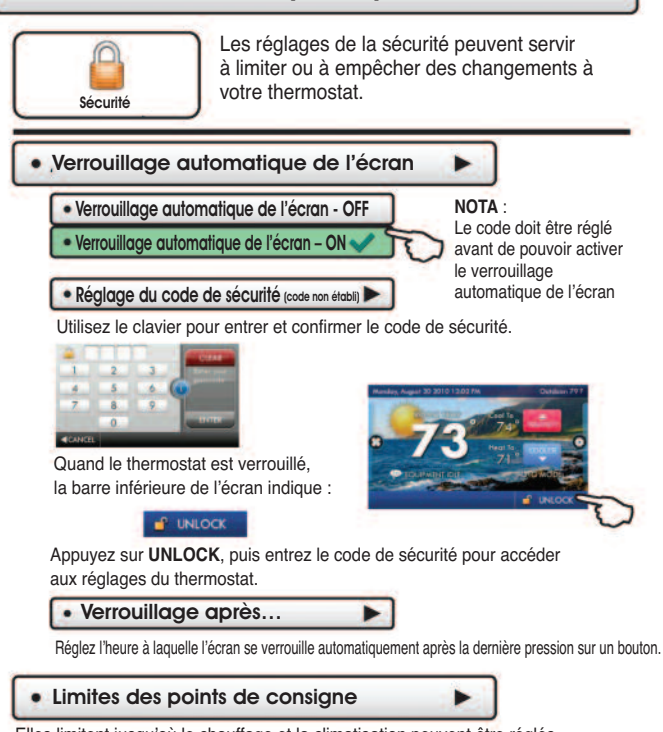

Elles limitent jusqu'où le chauffage et la climatisation peuvent être réglés vers le haut ou vers le bas.

Page 25

#### Restrictions de mode

Elles limitent les modes d'utilisation du thermostat.

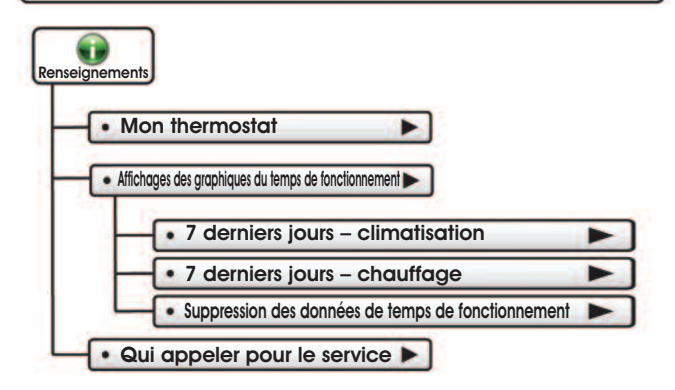

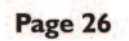

Renseignements

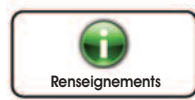

Ce bouton donne accès à de précieux renseignements sur le service et sur le fonctionnement du système.

#### Mon thermostat

Affichez les réglages du commutateur DIP de votre thermostat, l'état de l'équipement, les temps de fonctionnement et les autres réglages.

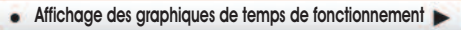

Suivez les temps de fonctionnement et la consommation d'énergie de votre système.

# I7 derniers jours – climatisation Appuyrenseig davant 7 derniers jours – chauffage

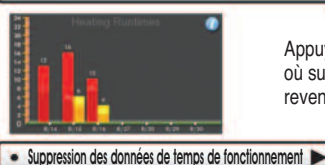

Appuyez sur l'icône de renseignements pour en savoir davantage sur chaque graphique.

\*NOTA : Les graphiques de temps de fonctionnement sont mis à jour à 12:00 AM chaque jour.

Appuyez n'importe où sur l'écran pour revenir au sous-menu.

Appuyez pour supprimer les renseignements en cours sur les temps de fonctionnement de votre équipement.

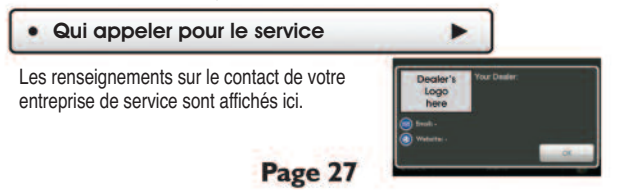

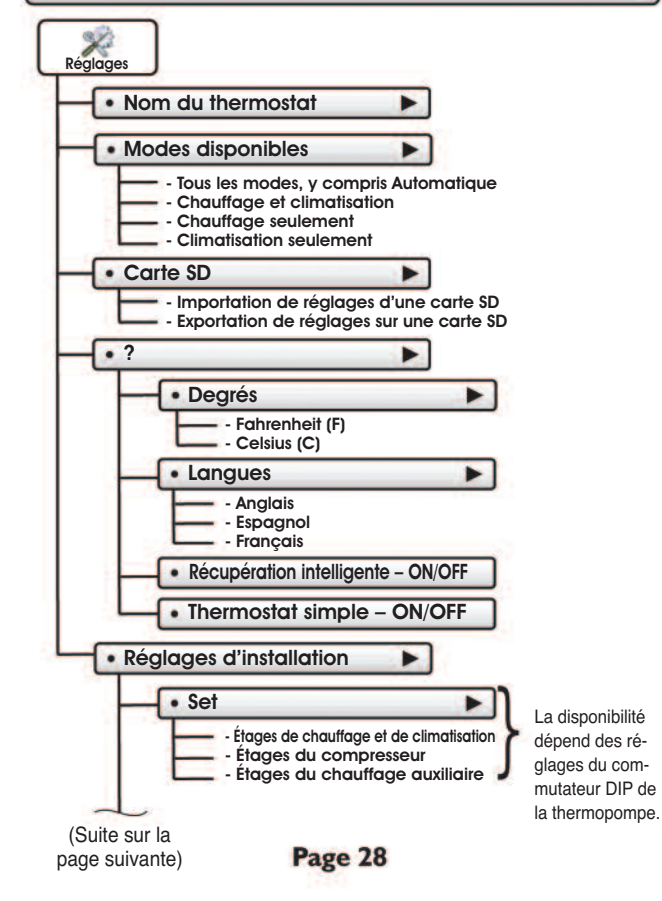

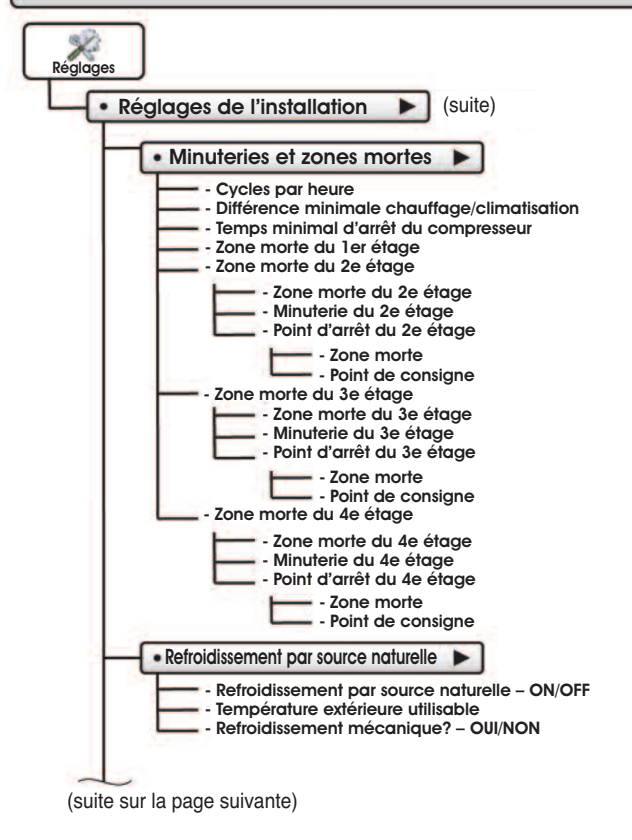

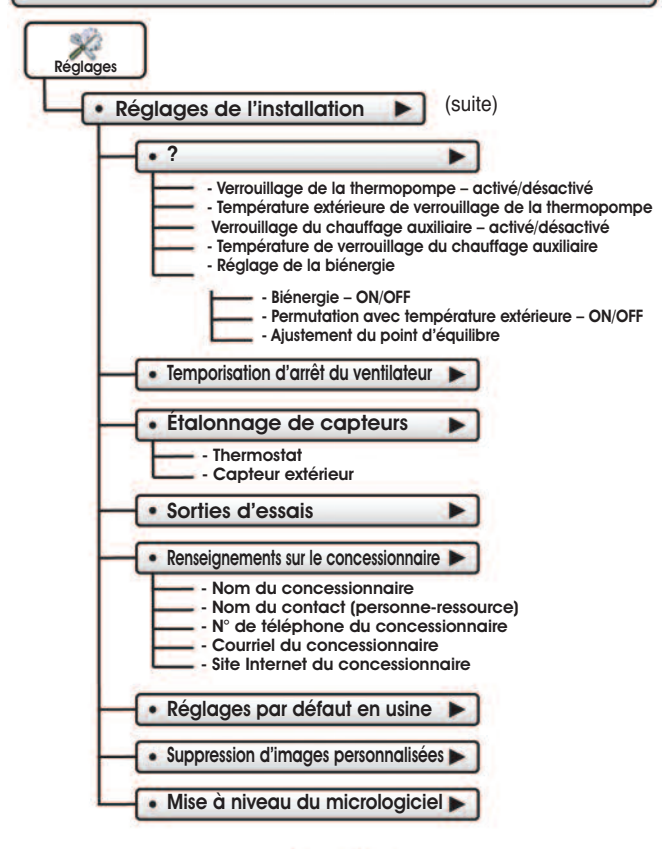

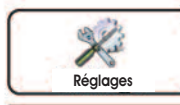

Les options de chauffage et de climatisation se trouvent dans ce menu.

#### Nom du thermostat

Utilisez le clavier pour nommer votre thermostat. Le nom est affiché sur l'écran d'accueil. (14 caractères maximum)

Le nom apparaît ici

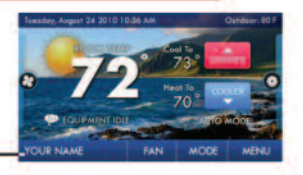

(tous)

#### Modes disponibles

Choisissez le mode que le thermostat utilisera : chauffage, climatisation, chauffage et climatisation ou automatique (tous). Par exemple, si vous n'avez qu'un radiateur, choisissez Chauffage, et seuls les modes Chauffage et Arrêt seront disponibles. Cela simplifie le fonctionnement pour l'utilisateur.

#### Carte SD

Importez et exportez des fichiers de et vers le thermostat.

Consultez les instructions de l'Assistant ColorTouch pour de plus amples renseignements.

Réglage des importations à partir de la carte SD

Téléchargez le fichier à partir de l'Assistant Color-Touch ou d'un autre thermostat.

Réglage des exportations sur une carte SD

\*NOTA : une carte SD de 2 GO est recommandée. Pour importer et exporter des fichiers, la carte SD doit contenir la même version du micrologiciel que le thermostat

Exportez des fichiers d'un thermostat et importez-les dans d'autres thermostats.

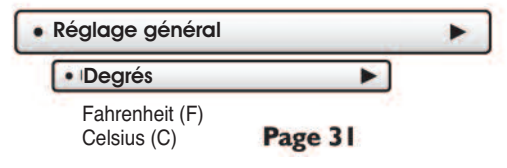

(Saitter)ued)

#### Réglage général

Langues

Anglais

Espagnol

Français

Récupération intelligente – OFF

#### Récupération intelligente – ON 57

La récupération intelligente allume le chauffage avant l'heure de démarrage du Matin pour amener la température ambiante au point de consigne du Matin au début de la période du Matin. Prévoyez entre 4 et 8 jours pour que l'heure de la Récupération intelligente s'ajuste. Si celle-ci est utilisée avec une thermopompe, la bande chauffante électrique est désactivée pendant que la Récupération intelligente est activée.

- Thermostat simple OFF
- Thermostat simple ON

Activez Thermostat simple pour l'interface utilisateur la plus fondamentale.Quand Thermostat simple est activé, des alertes apparaissent dans la barre supérieure de l'écran principal. Appuyez sur la barre d'alerte supérieure jaune pour afficher les alertes.

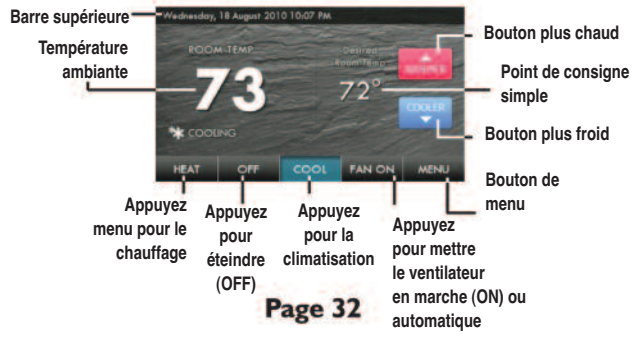

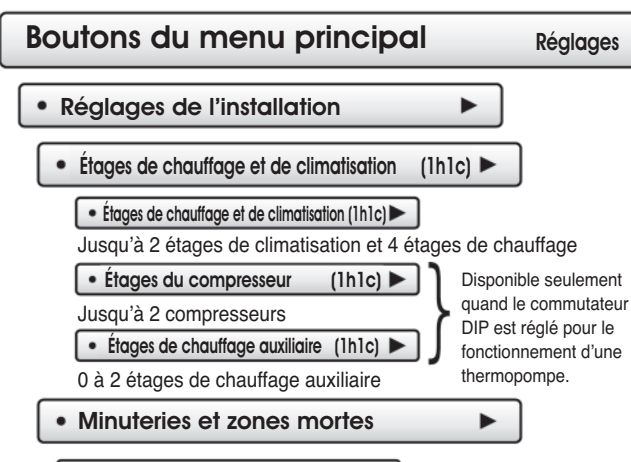

#### Cycles par heure

À 6 cycles par heure, l'équipement CVC ne peut fonctionner qu'une fois toutes les 10 minutes. La limite de cycles par heure peut être contournée et réinitialisée en appuyant sur les boutons WARMER ou COOLER (2, 3, 4, 5, 6 et aucune limite).

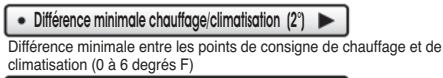

• Temps d'arrêt (OFF) minimal du compresseur

.

(5 minutes)

Aucun. 1 minute ou 5 minutes.

Réglages

(suite)

#### Réglages de l'installation

• Minuteries et zones mortes 
(suite)

La zone morte est le nombre de degrés ou de minutes pendant lequel le thermostat attend avant de lancer les étages de chauffage ou de refroidissement.

La Zone morte du 1er étage précise la différence minimale de température entre la température ambiante et le point de consigne voulu, avant que le premier étage de chauffage ou de climatisation puisse démarrer. Par exemple, si le point de consigne du chauffage est de 68 degrés et si la Zone morte du 1er étage est réglée à 2 degrés, la température ambiante devra baisser à **66 degrés** avant que le chauffage ne démarre.

Zone morte du 1er étage (2°)

(1 à 6 degrés F)

Zone morte du 2e étage

Zone morte du 2e étage (2°)

Nombre de degrés au-delà du 1er étage, avant que le 2e étage ne démarre (0 à 10 degrés F

Minuterie du 2e étage (2 minutes)

Nombre de minutes au-delà du 1e étage avant que le 2e étage ne démarre

(0 à 60 minutes). La Zone morte du 2e étage doit également être atteinte.

Point d'arrêt du 2 étage (Zone morte)

Zone morte ou point de consigne

| Zone morte du 3e étage |  |
|------------------------|--|
|------------------------|--|

Zone morte du 4e étage

Les réglages de la zone morte des 3e et 4e étages sont le mêmes que ceux du 2e étage

Réglages de l'installation

(suite)

#### Refroidissement par source naturelle

Le refroidissement par source naturelle est une manière économique d'augmenter l'efficacité de votre système de climatisation, en faisant entrer de l'air frais de l'extérieur. L'installation de registre(s) de refroidissement par source naturelle et d'un capteur de température extérieure est néces-

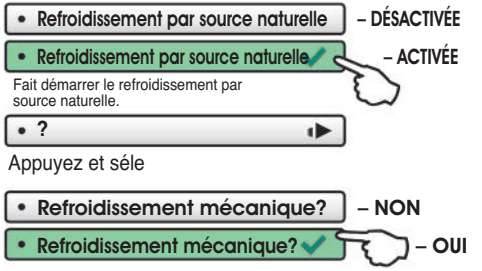

Si vous n'avez pas de compresseur, réglez le Refroidissement mécanique à « NO »; Y1 sert alors à contrôler le(s) registre(s) et Y2 est désactivé. Si le réglage est à « YES », le refroidissement mécanique (compresseur) est contrôlé par la borne Y2 (consultez le schéma de câblage à la page 48). La climatisation mécanique est activée par une demande de refroidissement du 2e étage, et le registre de l'air extérieur de refroidissement par source naturelle est fermé.

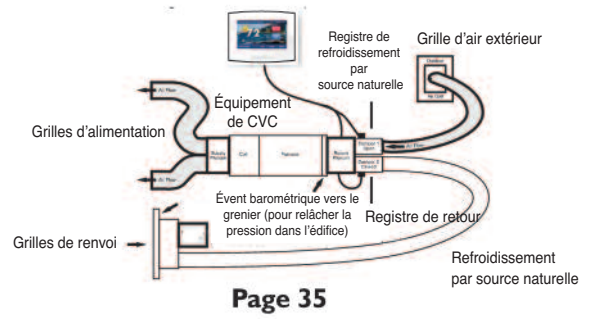

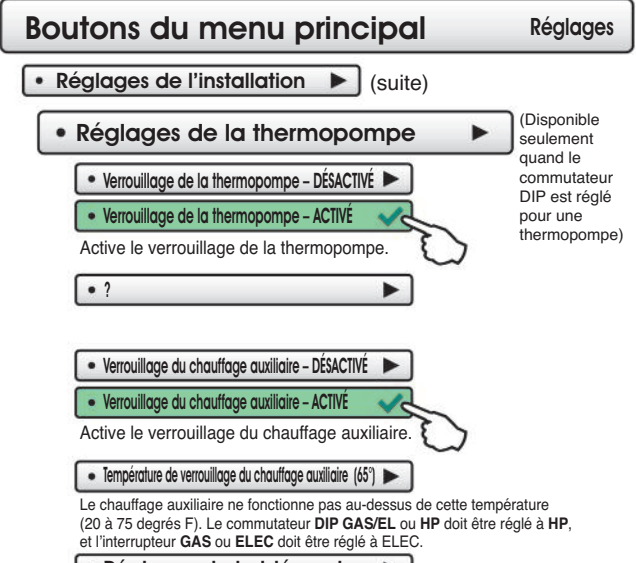

#### Réglages de la biénergie

#### Cette caractéristique ne s'applique qu'aux thermopompes.

Ceci n'apparait que si le commutateur DIP GAS/EL ou HP est réglé à HP et si le commutateur DIP GAS ou ELEC est réglé à GAS.

Quand la biénergie est à ON, la température extérieure ou une demande de chaleur du 3e étage sert à arrêter la thermopompe et à passer à une source de chaleur à combustible fossile. NOT à: Quand le passage au combustible fossile est fait, la demande de chaleur doit finir avec le combustible fossile. Les demandes supplémentaires de chaleur supplémentaires dans les 10 minutes suivantes utilisent également le combustible fossile, quelle que soit la température extérieure ou la demande de l'étage.

#### Biénergie - ON\OFF

#### Permutation avec température extérieure – ON/OFF

Utilise le capteur extérieur pour la permutation.

#### Ajustement du point d'équilibre

Choisissez la température pour la permutation au combustible fossile (5 à 60 degrés F)

Réglages de l'installation

Temporisation d'arrêt du ventilateur (0 seconde)

(suite)

Elle fait fonctionner le ventilateur pendant une courte période après que la climatisation ou la bande chauffante se soit éteinte, afin d'augmenter l'efficacité du système (0 à 120 secondes).

#### Étalonnage des capteurs

Thermostat (0 degré)

Le capteur du thermostat peut être étalonné entre -7 et +7 degrés F.

(suite)

Capteur extérieur (0 degré)

Le capteur extérieur peut être étalonné entre -7 et +7 degrés F.

#### Sorties d'essai

L'installateur ou le technicien de service peut utiliser cette caractéristique pour éprouver les fonctions sans aucune temporisation du thermostat et de l'équipement de chauffage et de climatisation.

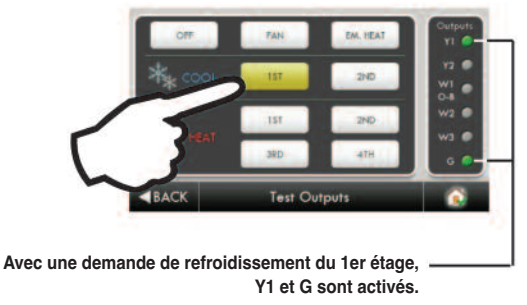

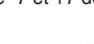

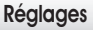

#### Renseignements sur le concessionnaire

Le concessionnaire peut entrer les renseignements de contact de son entreprise, que le client utilisera quand il aura besoin de service. Cela apparaît quand on appuie sur le bouton « Qui appeler pour le service » dans le menu des Renseignements.

Appuyez sur les boutons ci-dessous et utilisez le clavier pour entrer vos renseignements.

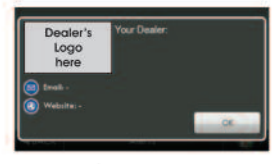

Nom du concessionnaire

Nom du contact (personne-ressource)

N° de téléphone du concessionnaire

Courriel du concessionnaire

Site Internet du concessionnair

Veuillez utiliser l'Assistant ColorTouch pour ajouter le logo du concessionnaire (voir Page 40).

#### Réglages par défaut en usine

Appuyez pour ramener le thermostat aux réglages par défaut en usine.

#### Suppression des images personnalisées

Appuyez pour supprimer les photos personnalisées que vous avez téléchargées dans le thermostat.

#### Mise à niveau du micrologiciel

Appuyez pour mettre le micrologiciel du thermostat à niveau. La carte SD doit être dans le lecteur de carte SD et doit contenir le micrologiciel valide. Si un message d'erreur apparait, confirmez avec l'Assistant ColorTouch que le micrologiciel est à jour, ou essayez simplement en insérant de nouveau la carte SD.

## Boutons du menu principal Chauffage d'urgence

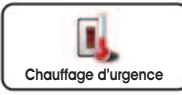

La fonction Chauffage d'urgence n'est disponible que si votre thermostat est réglé pour contrôler une thermopompe.

Pour lancer la fonction Chauffage d'urgence, appuyez sur le bouton Chauffage d'urgence. Pendant le fonctionnement du chauffage d'urgence, le thermostat active le ventilateur et les étages auxiliaires du chauffage quand il y a une demande de chauffage. Le 1er étage du chauffage et tous les étages de la climatisation sont invalidés. Pour quitter le mode Chauffage d'urgence, appuyez sur le bouton Chauffage d'urgence.

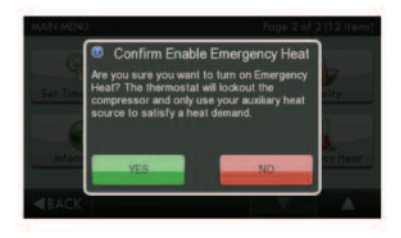

## Assistant ColorTouch

ColorTouch Assistant may be downloaded at no charge at:

#### www.venstar.com/thermostats/colortouch/assistant/

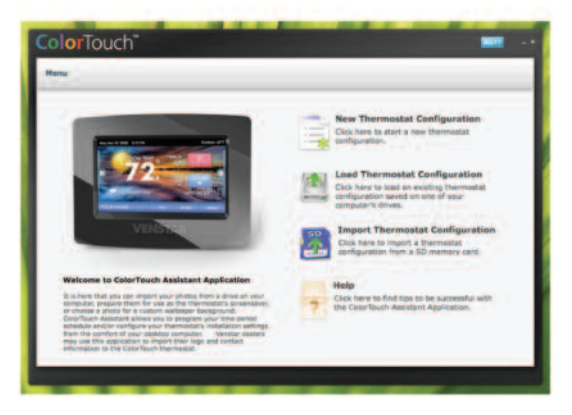

Chaque fois que vous utilisez le logiciel de l'Assistant ColorTouch, vous êtes automatiquement raccordé au site Internet ColorTouch de Venstar dans l'arrière-plan, et le logiciel et le micrologiciel (le système d'exploitation de ColorTouch) sont mis à jour sans frais.

#### L'Assistant ColorTouch vous permet d'utiliser votre ordinateur pour :

- Télécharger des photos pour l'arrière-plan et des images de diaporama.
- Programmer un horaire.
- Télécharger les contacts du concessionnaire et du service.

 Configurer les réglages de l'installation.

Mettre le micrologiciel du thermostat à jour.
 Page 40

#### Téléchargement de photos et réglages de votre thermostat

Quand vous avez fini d'ajouter et de modifier des photos et des réglages, cliquez sur **Save to SD**. À l'invite, retirez la carte SD du lecteur de cartes SD dans votre ordinateur.

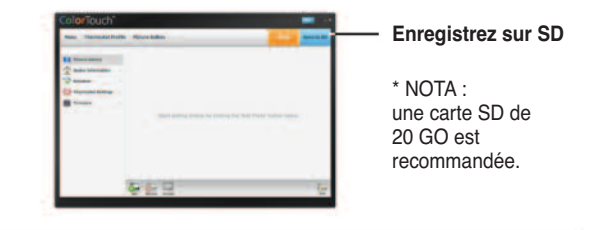

Dans le thermostat :

Insérez la carte SD dans la fente de carte SD.

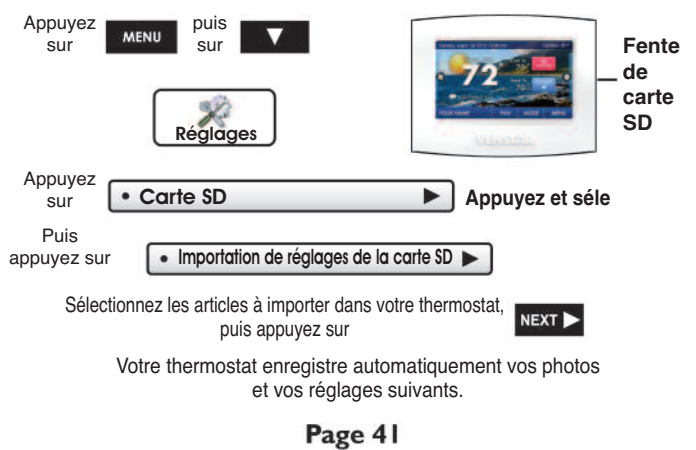

#### Dépose et remplacement de l'ancien thermostat

Pour installer correctement votre nouveau thermostat, veuillez suivre ces instructions étape par étape. Si vous n'êtes pas sûr de bien comprendre ces étapes, appelez un technicien qualifié pour de l'aide.

Rassemblez les outils : tournevis à lame plate, cisaille et pince à dénuder.

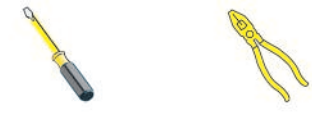

- Assurez-vous que votre chauffage ou climatiseur fonctionne correctement avant de commencer l'installation de votre thermostat.
- Déballez délicatement le thermostat; conservez les vis, tous les supports et les instructions.
- Mettez le système de chauffage/climatisation hors tension au panneau de fusibles principal. La plupart des systèmes résidentiels ont un disjoncteur distinct pour couper le courant à la chaudière.
- Retirez le couvercle de l'ancien thermostat. S'il ne sort pas facilement, vérifiez s'il y a des vis.
- Desserrez les vis qui fixent la base ou la plaque du thermostat au mur et relevez-le.
- Débranchez les fils de l'ancien thermostat. Posez du ruban sur l'extrémité des fils en les débranchant, et marquez-les avec la lettre de la borne correspondante pour rebrancher facilement les fils au nouveau thermostat.
- Conservez l'ancien thermostat pour référence ultérieure, jusqu'à ce que votre nouveau thermostat fonctionne correctement.

#### Connexions du câblage

Si la désignation des bornes de votre ancien thermostat ne correspond pas à celle de votre nouveau thermostat, **consultez le tableau ci-dessous ou le schéma de câblage qui suit.** 

| Fils de la borne<br>de l'ancien<br>thermostat marqué | Fonction               | Installez sur le nou-<br>veauconnecteur de<br>marqué |
|------------------------------------------------------|------------------------|------------------------------------------------------|
| G ou F                                               | Ventilateur            | G                                                    |
| Y1, Y ou C                                           | Climatisation          | Y1                                                   |
| W1, W ou H                                           | Chauffage              | W1/O/B                                               |
| Rh, R, M, Vr, A                                      | Alimentation élec.     | R                                                    |
| С                                                    | Commun                 | С                                                    |
| O/B                                                  | Robinet inverseur      | W1/O/B*                                              |
| W2                                                   | Chauffage 2e étage     | W2                                                   |
| Y2                                                   | Climatisation 2e étage | Y2                                                   |
| W3                                                   | Chauffage de 3e étage  | W3                                                   |
| OUT -                                                | Capteur extérieur      | OUTDOOR                                              |
| OUT +                                                | Capteur extérieur      | OUTDOOR                                              |

\* O/B est utilisé si votre système est une thermopompe.

## Plaque de base du thermostat ColorTouch

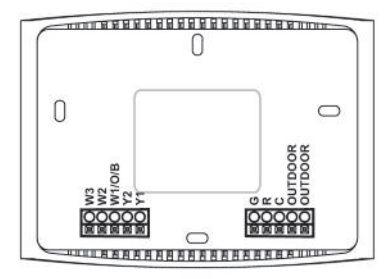

#### NOTA :

La plaque de base ne recouvre pas complètement une boîte de connexion verticale pleine grandeur. La plaque murale ColorTouch ACC-WPLWH, ou une boîte de connexion monopièce montée à l'horizontale. serait nécessaire pour ce type d'installation.

#### Pour déposer la plaque de base du thermostat :

En utilisant l'espace préhensible avec les doigts. tirez le boîtier avant hors de la plaque de base.

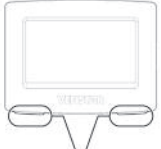

Cherchez ces étiquettes pour repérer les espaces préhensibles

W3 Circuit de chauffage de 3e étage/ circuit de chauffage de 2e étage W2 Circuit de chauffage de 2e étage/ circuit de chauffage de 1er étage W1/O/B Circuit de chauffage de 1er étage/robinet d'inversion C Commun 24 V c.a. Y2 Relais du compresseur de 2e étage Y1 Relais du compresseur de 1er étage extérieur

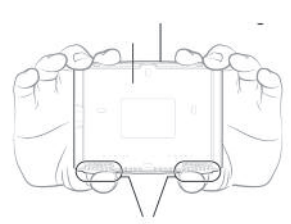

Tirez avec vos pouces à ces endroits

G Relais du ventilateur R Retour 24 V c.a.

OUTDOOR Connexions du capteur

IMPORTANT : Ce thermostat nécessite que les deux circuits (Retour 24 V c.a.) et C (Commun 24 V c.a.) soient raccordés aux bornes de la plaque de base.

#### Explication des commutateurs DIP du thermostat

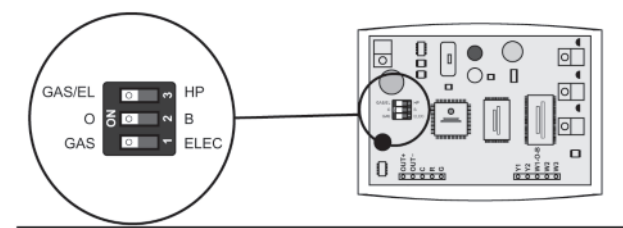

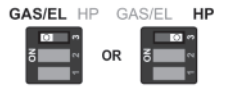

Ce commutateur DIP configure le thermostat pour qu'il contrôle un système traditionnel à gaz/électricité ou une thermopompe. Si votre système n'est pas une thermopompe, laissez ce commutateur réglé à GAS/EL.\*

\*Pour certaines thermopompes commerciales, il faut peut-être régler ce commutateur à **GAS/EL**. Consultez la documentation sur les thermopompes commerciales.

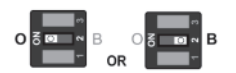

Quand le commutateur DIP GAS/EL ou HP est configuré pour les thermopompes, cet interrupteur DIP doit être réglé pour contrôler le robinet inverseur correspondant. Si O est choisi, la borne W1/O/B est sous tension en mode climatisation. Si B est choisi, la borne W1/D/B est sous tension en mode chauffage.

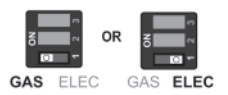

#### \*Quand GAS/EL ou HP est réglé à GAS/EL :

Cet interrupteur (GAS/EL ou ELEC) contrôle comment le thermostat contrôle la borne du ventilateur (G) en mode chauffage. Quand GAS est choisi, le thermostat ne met pas la borne du ventilateur (G) sous tension en mode chauffage. Quand ELEC est choisi, le thermostat met le ventilateur sous tension en mode chauffage.

#### \*Quand GAS/EL ou HP est réglé à HP :

Ce commutateur (GAS/EL ou ELEC) définit le type de chauffage auxiliaire. Quand GAS est choisi, le chauffage auxiliaire ne peut pas fonctionner pendant l'utilisation d'une thermopopme. Si vous utilisez la biénergie, réglez ce commutateur à GAS. Quand ELEC est choisi, jusqu'à deux étages de bande chauffante peuvent fonctionner.

### Schémas de câblage types avec position du commutateur DIP

Systèmes traditionnels de chauffage et de climatisation

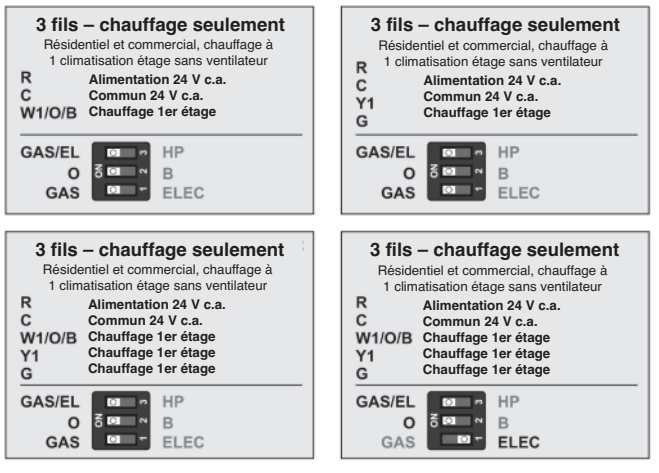

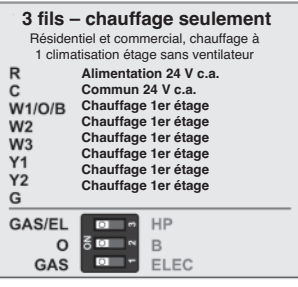

## Schémas de câblage types avec position du commutateur DIP

Systèmes traditionnels de chauffage et de climatisation

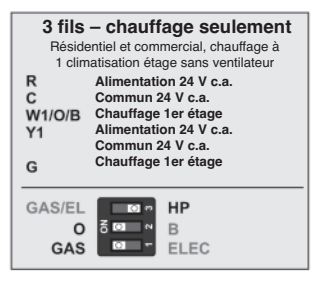

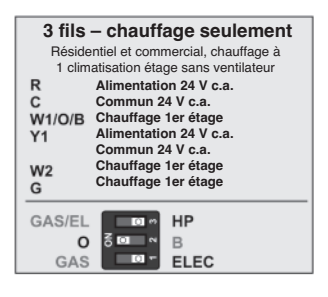

| 3 fils – chauffage seulement<br>Résidentiel et commercial, chauffage à<br>1 climatisation étage sans ventilateur |                                                                                                    |  |
|----------------------------------------------------------------------------------------------------|----------------------------------------------------------------------------------------------------|--|
| R<br>C<br>W1/O/B<br>W2<br>Y1<br>Y2                                                                               | Alimentation 24 V c.a.<br>Commun 24 V c.a.<br>Chauffage 1er étage<br>Alimentation 24 V c.a.<br>Commun 24 V c.a.<br>Chauffage 1er étage<br>Alimentation 24 V c.a.<br>Commun 24 V c.a. |  |
| G                                                                                                    | Chauffage 1er étage                                                                                                    |  |
| GAS/EL<br>O<br>GAS<br>ÇNauffage                                                                                  | deCétagressor Stages set to 2)                                                                                                    |  |
|                                                                                                    |                                                                                                    |  |

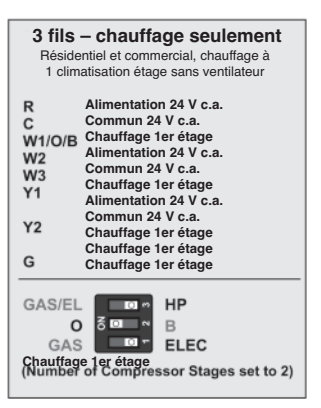

## Schémas de câblage types avec position du commutateur DIP

Systèmes traditionnels de chauffage et de climatisation

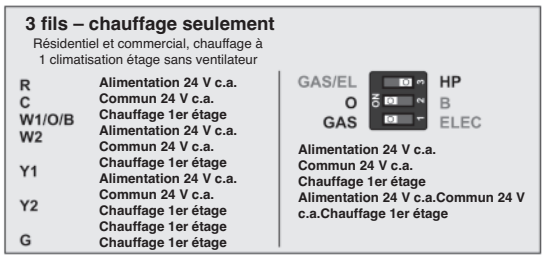

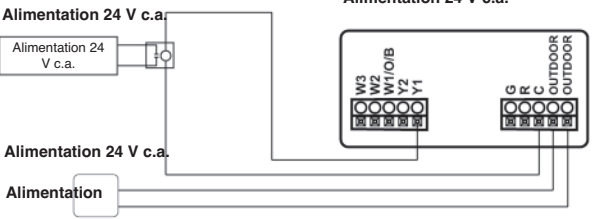

Alimentation 24 V c.a.

## Dépannage

SYMPTÔME : Les boutons de l'écran tactile du thermostat sont inactifs. CAUSE : L'écran tactile n'est pas étalonné. **CORRECTIF** : Retirez le thermostat de la plaque de base. Remettez le thermostat sur la plaque de base, tout en appuyant fermement avec les doigts sur le centre de l'écran tactile, jusqu'à ce que l'écran d'étalonnage apparaisse. Étalonner de nouveau l'écran tactile. SYMPTÔME : L'écran est vide. CAUSE : Mangue d'alimentation électrique adéguate. CORRECTIF : Assurez-vous que la chaudière soit sous tension et qu'il y ait un courant de 24 V c.a. entre R et C. **SYMPTÔME** : La climatisation ne parvient pas à s'activer. CAUSE : Le point de consigne de la climatisation est réglé trop haut. CORRECTIF : Abaissez le point de consigne de la climatisation ou abaissez la limite du point de consigne de la climatisation. Voir Limites de points de consigne (page 25). SYMPTÔME : Le chauffage ne parvient pas à s'activer. CAUSE : Le point de consigne du chauffage est réglé trop bas. **CORRECTIF** : Montez le point de consigne du chauffage ou montez la limite du point de consigne du chauffage. Voir Limites de points de consigne (page 25). SYMPTÔME : En contrôlant une thermopompe résidentielle, le chauffage s'allume alors qu'on demande une climatisation. CAUSE : Le commutateur DIP du robinet inverseur du thermostat est réglé à « B ». : Réglez l'interrupteur DIP du robine inverseur à « O », SYMPTÔME : Le chauffage et la climatisation s'allument tous deux guand on demande de la climatisation. CAUSE : Le commutateur DIP de l'équipement du thermostat est configuré pour « HP » et le système de CVC est à gaz/électrique. CORRECTIF : Réglez le commutateur DIP de l'équipement à « GAS ». SYMPTÔME : Le fusible du panneau de contrôle du traitement de l'air saute quand le thermostat est fixé à la plaque de base avec le circuit électrique sous tension, mais ne saute pas jusqu'à ce que le thermostat soit placé sur la plaque de base. CAUSE : Le capteur extérieur ou le câblage du capteur est court-circuité. **CORRECTIF** : Vérifiez ou remplacez le capteur extérieur ou le câblage du capteur.

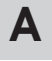

Affichage, 17 Alertes, 14 Affichage des alertes en cours. 15 Réinitialisation, 15 Réglage/modification des rappels, 15 Voir également Temps de fonctionnement Arrière-plan, 20 Assistant ColorTouch, 40 Auto(matique) Réglage de la température, 3 Permutation, 3 Ventilateur 3 Mode, 3

## B

#### Biénergie

Capteur extérieur, 36, 48 Contrôle de deux sources de chauffage, 36 Fonctionnement, 36 Point d'équilibre de permutation, 36 **Bornes** Voir Plaque de base **Boutons** Accueil, 1 Climatisation, 1, 3 Menu, 1 7 Mode, 1, 3 R Plus chaud, 1 Retour, 1 Ventilateur, 1, 3 **Boutons désactivés** Voir Sécurité

# С

C 44 Câblage, 46 Biénergie, 48 Gaz/électricité, 46 Refroidissement par source extérieure, 48 Thermopompe, 47 Capteur. Voir extérieur Voir thermostat Capteur du thermostat Étalonnage, 37 Carte SD 31 Celsius, 31 Chaudière gaz/électricité Commutateur DIP. 45 Chauffage Bande chauffante électrique Voir Chauffage auxiliaire Chauffage d'urgence, 39 Chauffage électrique/thermopompe, 36 Mode. 3 Minuterie, 34 Minutes de temps de fonctionnement. 27 Point d'arrêt, 34 Point de consigne, 3

Programme Voir Horaire Temps de fonctionnement Voir Temps de fonctionnement Zone morte de 1er étage Voir Zone morte Zone morte de 2e étage Voir Zone morte Zone morte de 3e étage Chauffage à trois étages, 33 Chauffage d'urgence, 39 Chauffage électrique Chauffage auxiliaire, 33 Réglage du commutateur DIP. 45 Verrouillage, 36 Clavier, 25 Climatisation Minutes de temps de fonctionnement, 27 Zone morte de 1er étage Voir Zone morte Zone morte de 2e étage Voir zone morte Code de sécurité, 25 Commutateurs DIP B. 45 Chauffage électrique, 45 ELEC, 45 GAS, 45 GAS/ELEC. 45 HP, 45 0.5 Thermopompe, 45 Cycles par heure, 33

# D

Différentiel

D

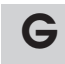

Garantie, 56 Gradateur, 17 Gradateur de nuit, 1

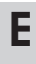

Éclairage à contre-jour, 17 Économiseur d'écran Marche/arrêt, 13 Pré-affichage, 13 Réglage, 13 Étages, 33 Étalonnage, 37 Étalonnage tactile, 18 Extérieur Affichage de la température, 1 Capteur, 48 Étalonnage, 37 Température haute et basse, 1

Chauffage et climatisation, 33

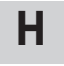

Heure Voir Horloge Heure normale, 6 Horaire Affichage, 8Horaire quotidien, 8 Marche/arrêt, 8 Modification, 8 Horloge Affichage, 1 Rêglage, 5

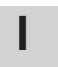

F

Fahrenheit, 31 Fonctionnement à étages multiples, 3 Indicateur de chauffage/climatisation, 20 Installation, 42

# L

Lampe UV Réinitialisation, 15 Temps de fonctionnement Voir Temps de fonctionneme Réglage Voir Temps de fonctionneme Langues, 32 Logo, 38 Luminance active, 17 Luminance au repos, 17

# Μ

Maintenance, 18 Manuel Chauffage, 3 Climatisation, 32 Permutation, 32 Menu principal, 1, 7 Minuteries, 33 Mise à jour du micrologiciel, 38 Mode, 1, 3 Mode arrêt, 3 Modes disponibles, 31

# Ν

Nettoyage, 2, 18 Nettoyage de l'écran, 18

# 0

Options sonores, 20

# Ρ

Papier peint, 20 Papier peint personnalisé, 20 Photos, 20, 41 Point de consigne Chauffage, 3 Climatisation, 3 Limites, 25 Point d'équilibre, 26 Vacance, 23 Plaque de base, 44 Point d'équilibre, 36 Préférences, 20

# R

Réchauffage du matin Voir Récupération intelligente Récupération intelligente, 32 Réglage de l'horloge Voir Horloge Réglage général, 31 Réglages, 30 Réglages de l'installation. 33 Réglages par défaut en usine Réinitialisation, 38 Réinitialisation Messages d'alerte, 15 Réglages du thermostat Voir Réglages par défaut en usine Temps de fonctionnement Lampe UV. 15 Ventilateur/filtre, 15 Renseignements, 27 Renseignements sur le concessionnaire, 27, 38 Restrictions de mode, 25 Robinet inverseur, 45, 47 Robinet inverseur B. 45 Robinet inverseur 0, 45

# S

Sécurité, 25 Service Alertes, 15 Renseignements, 15, 17 Sorties d'essais, 37 Surveillance de l'énergie Climatisation, 27 Chauffage, 27 Chauffage auxiliaire, 27

Page 52

# T

Température d'arrêt du 2e étage, 34 Temporisation Arrêt du ventilateur Voir ventilateur Cycles par heure, 33 Temps entre les étages Voir ventilateur Verrouillage du compresseur, 33 1er étage au 2e étage, 34 2e étage au 3e étage, 34 3e étage au 4e étage, 34 Temps de fonctionnement Affichage, 15, 17 Filtre de service, 15 Lampe UV. 15 Réinitialisation Voir Réinitialisation Thèmes. 30 Thèmes de l'interface utilisateur, 30

# T

Thermopompe Chauffage auxiliaire, 33,36 Chauffage d'urgence, 39 Étages multiples, 33, 36 Réglage du commutateur DIP, 45 Verrouillage Voir Sécurité Verrouillage de la thermopompe, 36 Verrouillage du chauffage auxiliaire, 36 Thermostat non programmable, ii Thermostat simple, 32 Tonalité, 20Réchauffage du matin Voir Récupération intelligente Récupération intelligente, 32 Réglage de l'horloge Voir Horloge

Réglage général, 31

# V

| Vacance                     |
|-----------------------------|
| Horaire, 22                 |
| Modes, 23                   |
| Points de consigne, 23      |
| Ventilateur                 |
| Chauffage de 2e étage       |
| Voir chauffage d'urgence    |
| En marche pendant           |
| le chauffage                |
| Voir Chauffage électrique   |
| Fonction des boutons        |
| Voir Boutons                |
| Temporisation d'arrêt, 37   |
| Temps de fonctionnement, 2  |
| Ventilateur intelligent, 11 |
| Verrouillage automatique de |
| l'écran, 25                 |
| Verrouillage du             |
| chauffage auxiliaire, 36    |
| Verrouillage                |
| du compresseur, 33          |

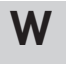

| W1, | 44 |
|-----|----|
| W2, | 44 |
| W3, | 44 |

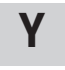

Y1, 35, 44 Y2, 35, 44

Ζ

#### Zone morte

1er étage, 34 2e étage, 34 3e étage, 35 4e étage, 34

## Notes

## Notes

#### Garantie

Garantie d'un an – Ce produit est garanti exempt de défauts de matériaux et d'exécution. S'il semble, au cours de l'année qui suit l'installation originale, et que l'utilisation réelle commence ou non à cette date, que le produit n'est pas conforme à cette garantie, une pièce neuve ou réusinée, à la seule discrétion du fabricant de remplacer une pièce défectueuse, sera fournie sans frais pour la pièce elle-mème, à condition que la pièce défectueuse soit retournée au distributeur par l'entremise d'un concessionnaire de service agréé.

LA PRÉSENTE GARANTIE NE COMPREND PAS LA MAIN-D'ŒUVRE OU LES AUTRES FRAIS engagés pour le diagnostic, la réparation, la dépose, l'installation, l'entretien ou la manutention des pièces défectueuses ou des pièces de remplacement. Ces frais peuvent être couverts par une garantie distincte fournie par l'installateur.

CETTE GARANTIE S'APPLIQUE UNIQUEMENT AUX PRODUITS DANS LEUR EMPLACEMENT D'INSTAL-LATION ORIGINAL ET DEVIENT NULLE EN CAS DE RÉ-INSTALLATION.

LIMITES DES GARANTIES – TOUTES LES GARANTIES IMPLICITES (Y COMPRIS LES GARANTIES IM-PLICITES D'ADAPTATION À UN USAGE PARTICULIER ET DE QUALITÉ MARCHANDE) SONT LIMITÉES PAR LA PRÉSENTE À LA DURÉE DE LA PÉRIODE POUR LAQUELLE LA GARANTIE LIMITÉE EST AC-CORDÉE. CERTAINS ÉTATS NE PERMETTENT PAS DE LIMITER LA DURÉE D'UNE GARANTIE IMPLI-CITE: CE QUI PRÉCÉDE NE S'APPLIQUE DONC PEUT-ÊTRE PAS À VOTRE CAS. LES GARANTIES EXPRESSES ACCORDÉES DANS CETTE GARANTIE SONT EXCLUSIVES ET NE PEUVENT PAS ÊTRE ALTÉRÉES, ÉTENDUES OU MODIFIÉES PAR UN DISTRIBUTEUR, UN CONCESSIONNAIRE OU TOUTE AUTRE PERSONNE.

TOUS LES TRAVAUX VISÉS PAR LES CONDITIONS DE CETTE GARANTIE DOIVENT ÊTRE EFFECTUÉS PENDANT LES HEURES OUVRABLES NORMALES. LA PÉRIODE DE GARANTIE DE TOUTES LES PIÈCES DE REMPLACEMENT, QU'ELLES SOIENT NEUVES OU RÉUSINÉES, SE LIMITE À CE QU'IL RESTE DE LA PÉRIODE DE CETTE GARANTIE.

LE FABRICANT DÉCLINE TOUTE RESPONSABILITÉ EN CE QUI CONCERNE :

1. L'entretien normal précisé dans les instructions d'installation et d'entretien ou dans le manuel de l'utilisateur, y compris le nettoyage ou le remplacement du filtre et la lubrification.

2. Les dommages ou les réparations nécessaires à la suite d'une installation fautive, d'une mauvaise application, d'une utilisation abusive, d'un entretien inadéquat, d'une modification non autorisée ou d'une utilisation incorrecte.

3. Tout défaut de démarrage en raison de l'état de l'alimentation électrique, de fusibles brûlés, de disjoncteurs avec un circuit ouvert ou autres dommages causés par une alimentation électrique inadéquate ou interrompue.

4. Les dommages causés par l'inondation, le vent, le feu, la foudre, l'accident, l'environnement corrosif ou toute autre situation indépendante de la volonté du fabricant. .

Les pièces non fournies ou désignées par le fabricant, ou les dommages résultant de leur utilisation.
 Les produits du fabricant installés ailleurs qu'aux États-Unis continentaux, en Alaska, à Hawaï et au Canada.

7. Les coûts d'électricité ou de carburant, ou l'augmentation de ces coûts pour une raison quelconque, y compris l'utilisation supplémentaire ou inhabituelle d'un chauffage électrique auxiliaire.

8. TOUT DOMMAGE SPÉCIAL, INDIRECT OU CONSÉCUTIF CAUSÉ ÂUX BIENS OU AU COMMERCE, DE QUELQUE NATURE QUE CE SOIT. Certains États ne permettent pas d'exclure les dommages consécutifs ou indirects, et il se peut donc que le présent paragraphe ne s'applique pas dans votre cas.

La présente garantie vous accorde des droits particuliers selon la loi, et vous pouvez également bénéficier d'autres droits qui varient selon les États.

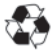

Imprimé sur du papier recyclé. Pièce n° 88-860 Révision 5b